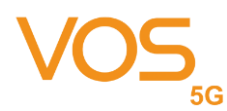

VOS 5G Dongle User Manual

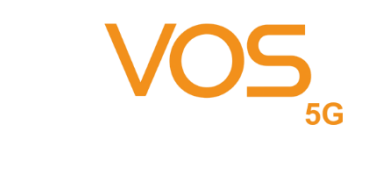

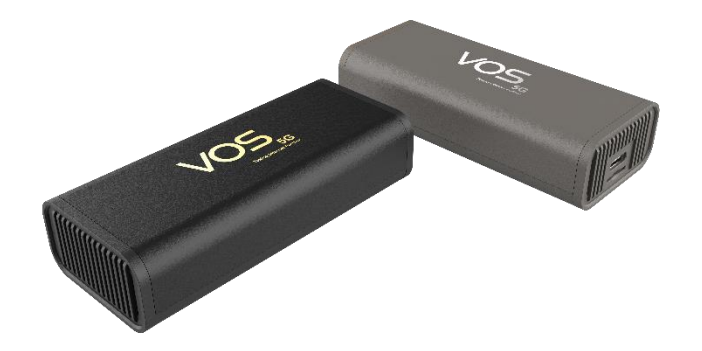

## 5G Dongle

## **User** manual

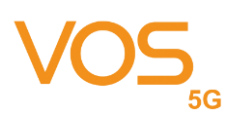

#### Content

| 1.    | Foreword                   | 1   |
|-------|----------------------------|-----|
| 1.1   | Introduction               | 3   |
| 1.2   | Safety Information         | 3   |
| 1.3   | Device information         | 5   |
| 2.    | Device ID & IO Positions   | 7   |
| 2.1   | Device LED Status          | 7   |
| 3.    | Connectivity               | 8   |
| 3.1   | Host OS by Windows         | 9   |
| 3.1.1 | Windows UI & Setting       | .10 |
| 3.1.2 | Firmware update            | .13 |
| 3.2   | Host OS by Linux           | .22 |
| 3.2.1 | Configuration Utility      | .23 |
| 3.2.2 | Host OS by Mac OS          | .28 |
| 4.    | FCC Interference Statement | .32 |

#### 1. Foreword

#### 1.1 Introduction

This document describes the VOS 5G Dongle product detail specification and user manual. It helps you quickly retrieve product specifications, electrical, product functions and product usage details.

#### 1.2 Safety Information

The following safety precautions must be observed during all phases of operation, such as usage, service or repair of any cellular terminal or mobile incorporating with 5G Dongle. Manufacturers of the cellular terminal should send the following safety information to users and operating personnel, and incorporate these guidelines into all manuals supplied with the product. If not so, VOS assumes no liability for customers' failure to comply with these precautions.

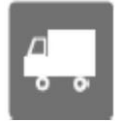

Full attention must be given to driving at all times in order to reduce the risk of an accident. Using a mobile while driving (even with a hands free kit) causes distraction and can lead to an accident. Please comply with laws and regulations restricting the use of wireless devices while driving.

Switch off the cellular terminal or mobile before boarding an aircraft. The operation of wireless appliances in an aircraft is forbidden to prevent interference with communication systems. If the device offers an Airplane Mode, then it should be enabled prior to boarding an aircraft. Please consult the airline staff for more restrictions on the use of wireless devices on boarding the aircraft.

Wireless devices may cause interference on sensitive medical equipment, so please be aware of the restrictions on the use of wireless devices when in hospitals, clinics or other healthcare facilities.

SOS

Cellular terminals or mobiles operating over radio signals and cellular network cannot be guaranteed to connect in all possible conditions (for example, with unpaid bills or with an invalid (U) SIM card). When emergent help is needed in such conditions, please remember using emergency call. In order to make or receive a call, the cellular terminal or mobile must be switched on in a service area with adequate cellular signal strength.

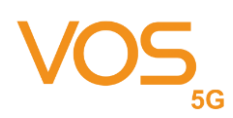

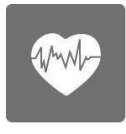

The cellular terminal or mobile contains a transmitter and receiver. When it is ON, it receives and transmits radio frequency signals. RF interference can occur if it is used close to TV set, radio, computer or other electric equipment.

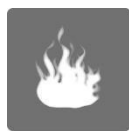

In locations with potentially explosive atmospheres, obey all posted signs to turn off wireless devices such as your phone or other cellular terminals. Areas with potentially explosive atmospheres include fueling areas, below decks on boats, fuel or chemical transfer or storage facilities, areas where the air contains chemicals or particles such as grain, dust or metal powders, etc.

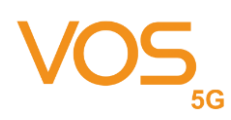

#### 1.3 Device information

5G Dongle embedded with TRITOM SG500M2-X 5G Module is a highly integrated 5G NR FR1 wireless communication module that adopts standard USB 3.1 Type-C interface as the dongle device and backward supports with LTE/WCDMA system. It is applicable to most broadband communication networks of the mobile operator across the world.

| Specification                              |                                                    |                                               |  |  |
|--------------------------------------------|----------------------------------------------------|-----------------------------------------------|--|--|
| Platform QCT SDX55 Cortex-A7 up to 1.5 GHz |                                                    |                                               |  |  |
| Memory                                     | 4Gb NAND Flash (ONFI) with 4Gb LPDDR4X(1.8GHz) MCP |                                               |  |  |
| Operating Band                             | TW                                                 | 5G : n1, n3, n7, n8, n28, n38, n41, n78, n79  |  |  |
|                                            |                                                    | 4G : B1, B3, B7, B8, B28, B38, B41            |  |  |
|                                            |                                                    | 3G : B1, B8                                   |  |  |
|                                            | JP                                                 | 5G : n77,n78, n79                             |  |  |
|                                            |                                                    | 4G : B1, B3, B8, B18, B19, B26, B28, B41, B42 |  |  |
|                                            |                                                    | 3G : B1,B8, B9, B19                           |  |  |
|                                            | EU                                                 | 5G : n1, n3, n20, n28, n78                    |  |  |
|                                            |                                                    | 4G : B1, B3, B7, B8, B20, B28, B38, B46       |  |  |
|                                            |                                                    | 3G : B1,B2,B4,B5,B8                           |  |  |
|                                            | NA                                                 | 5G : n2, n5, n66, n71                         |  |  |
|                                            |                                                    | 4G : B2, B4, B5, B7, B12, B13, B14, B25, B26, |  |  |
|                                            |                                                    | B29, B30, B41, B46, B48, B66, B71             |  |  |
|                                            |                                                    | 3G : B2,B4,B5,B8                              |  |  |
| Network option                             | SA                                                 | Option 2                                      |  |  |
|                                            | NSA                                                | Option 3x/3a                                  |  |  |
| Downlink                                   | LTE                                                | LTE CAT 20                                    |  |  |
|                                            | 5G sub-6                                           | 1CC; Max BW 100MHz; MIMO 4x4                  |  |  |
| Uplink                                     | LTE                                                | LTE CAT 13                                    |  |  |
|                                            | 5G sub-6                                           | 1CC; Max BW 100MHz; MIMO 2x2                  |  |  |
| Carrier<br>aggregation                     | ULCA, DLCA                                         | and EN-DC                                     |  |  |

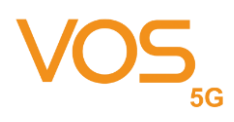

| SRS antenna     | n77/n78/n79 : 1T2R(NSA) + 2T4R(SA)                            |
|-----------------|---------------------------------------------------------------|
| switching       |                                                               |
| Power Supply    | 5V ±5%                                                        |
| Temperature     | Operating temperature <sup>[1]</sup> :-10°C ~+50°C            |
|                 | Storage temperature: -40°C ~+85°C                             |
| Physical        | Interface: USB Type C, Nano-Sim                               |
| characteristics | Dimension: 87.5 x 38.9 x 21 mm                                |
|                 | Weight: 70g                                                   |
| Software        |                                                               |
| Driver          | Microsoft Windows 10, Mac, 10.15, Ubuntu14.04, Linux 3.13 and |
|                 | later                                                         |
| AT commands     | 3GPP TS 27.007 and 27.005                                     |

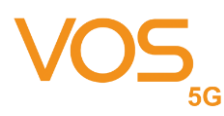

- 2. Device ID & IO Positions
  - 2.1 Device LED Status

Dongle have 2 LEDs for below connection situations shows by tow.

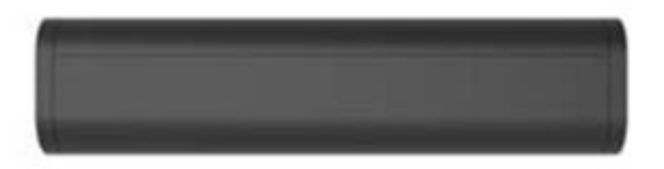

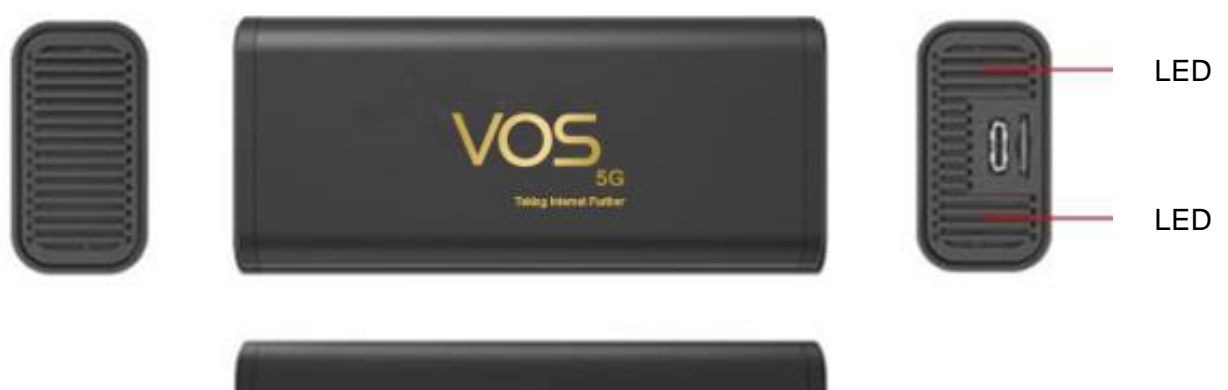

| Situations              | Red          | Green      |
|-------------------------|--------------|------------|
| Power On                | Keep On      | Off        |
| Search Network          | Slow Flash   | Off        |
| Connected               | OFF, Network | Keep On    |
|                         | connected    |            |
| Data transmit           | Off          | Slow Flash |
| Data transmit > 200Mbps | Off          | Fast Flash |
| Firmware update         | Keep On      | Flashing   |
| Error                   | Keep On      | Keep On    |

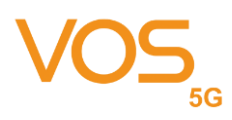

#### 3. Connectivity

VOS 5G Dongle uses USB 3.1 Type C to Type C cable to link dongle & various host. Need to use the certified cable in box to retrieve the best performance.

Note: Please do not use any other type of cable with Type C adapter to link the dongle and various host.

Step 1: Insert Nano-SIM (Push In; Push Out)

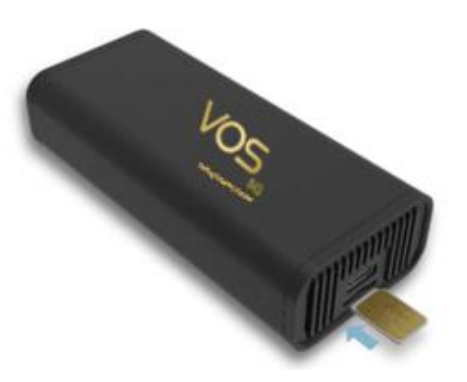

Step 2: USB Cable

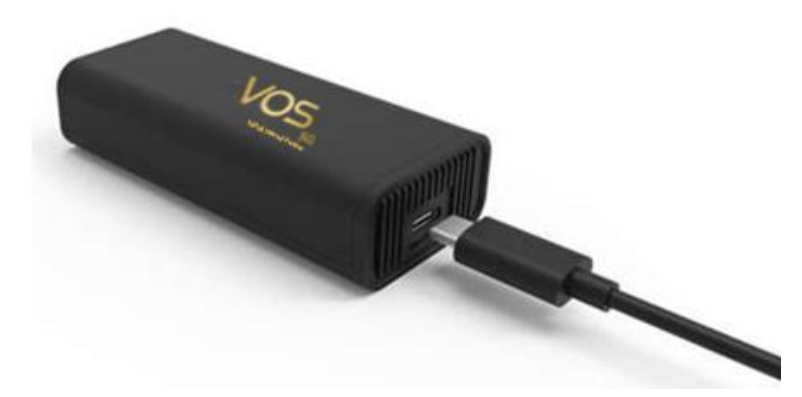

Step 3: Link to Host ex. PC, Notebook, IPC... etc.

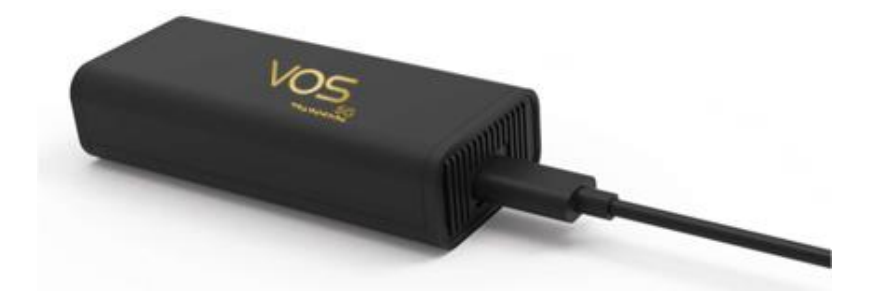

Notice: Make sure the cable is well-plugged in device side before connected to host I/O.

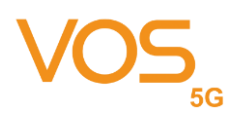

Notice:

If the Nano SIM card is hard to push-in and push-out, users can use the SIM card adapter enclosed with the nano SIM card or credit card corner to push the nano SIM card in and out.

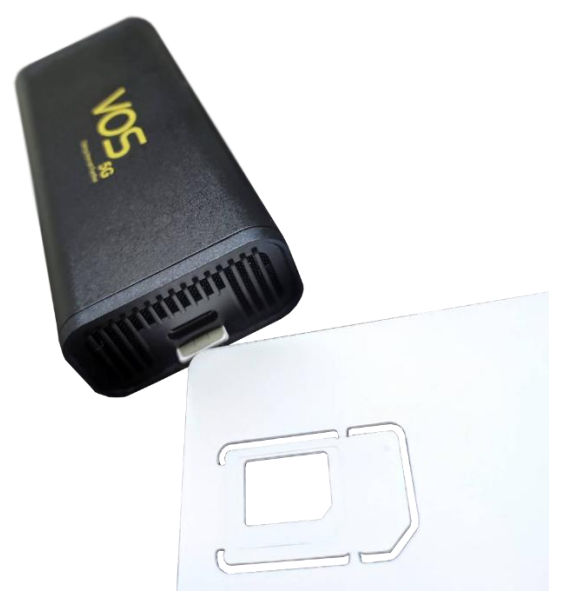

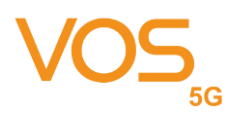

#### 3.1 Host OS by Windows

#### 3.1.1 Windows UI & Setting

Dongle will boot and register to network automatically after connect to host. You can check the network status by click "internet access" icon.

| ~~~~~~~~~~~~~~~~~~~~~~~~~~~~~~~~~~~~~~~ | Compa                | I_SSTPVPN                           |                      |         |
|-----------------------------------------|----------------------|-------------------------------------|----------------------|---------|
| 11                                      | <b>T-Mo</b><br>Conne | bile<br>cted                        |                      |         |
| (le                                     | Wi-Fi<br>Turnec      | l off                               |                      |         |
| lum \                                   | WI-FI ba             | ick on                              |                      |         |
| Mar                                     | nually               |                                     |                      | ~       |
| Netw<br>Chang                           | ork & I<br>e setting | nternet settin<br>s, such as making | gs<br>a connection m | etered. |
| (i.                                     |                      | ∯                                   | atl                  | (p)     |
| Wi-Fi                                   |                      | Airplane mode                       | Cellular             | hotspot |
|                                         |                      | ^ ⊡                                 | √× ENG 8/20          | 8 PM    |

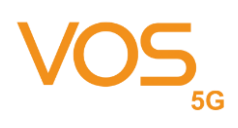

| ← Settings          | - L X                                                                                                    |
|---------------------|----------------------------------------------------------------------------------------------------|
| ŵ Home              | Status                                                                                                    |
| Find a setting      | Network status                                                                                                 |
| Network & Internet  |                                                                                                    |
| Status              | T-Mobile<br>Public network                                                                                     |
| // Wi-Fi            | You're connected to the Internet                                                                               |
| ₀o0 Cellular        | If you have a limited data plan, you can make this network a<br>metered connection or change other properties. |
| 도 Ethernet          | Change connection properties                                                                                   |
| ିଳ Dial-up          | Show available networks                                                                                        |
| ∞ VPN               | Change your network settings                                                                                   |
| 양> Airplane mode    | Change adapter options<br>View network adapters and change connection settings.                                |
| ((j) Mobile hotspot | - Sharing ontions                                                                                              |
| 🕒 Data usage        | For the networks you connect to, decide what you want to share.                                                |

In the Network & Internet Settings, you can see the overview of network status.

If you want to create a new APN setting, you can go to "Mobile" -> "Advanced options" to see APN settings.

| ← Settings                          | – 🗆 X                                                                                          |
|-------------------------------------|------------------------------------------------------------------------------------------------|
| 命 Home                              | Cellular                                                                                       |
| Find a setting                      | Use this SIM for cellular data                                                                 |
| Network & Internet                  | SIM 1 V                                                                                        |
| 🖨 Status                            | .ıll T-Mobile<br>Connected                                                                     |
| í Wi-Fi                             | Let Windows manage this connection When you're not connected to another kind of network, we'll |
| ₀₀0 Cellular                        | automatically use cellular data from your data plan.                                           |
| 完 Ethernet                          | Data roaming options           Don't roam         V                                            |
| ͡ Dial-up                           | When entering a roaming area, your data connection will be<br>turned off.                      |
| % VPN                               | Advanced options                                                                               |
| $z_{\mathcal{V}}^{n}$ Airplane mode | Choose apps that can use your cellular data                                                    |
| (မု) Mobile hotspot                 |                                                                                                |
| 🕒 Data usage                        | Use cellular instead of Wi-Fi                                                                  |

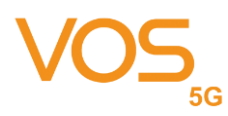

If you want to add a new APN profile, click "Add an APN" and enter profile data.

Remember to "Save" when finished input.

| ←        | Settings                                                                                                    | 31 <u> </u> | × |
|----------|----------------------------------------------------------------------------------------------------|-------------|---|
| ፌ        | T-Mobile                                                                                                    |             |   |
| AF       | PN settings                                                                                                    |             |   |
| Ch       | oose the default Internet APN                                                                                             |             |   |
| A        | Automatic $\checkmark$                                                                                                    |             |   |
|          |                                                                                                    |             |   |
| We<br>an | e'll automatically use the best Internet APN we found. We won't use APN that you or your organization might have created. |             |   |
|          | + Add an APN                                                                                                    |             |   |
| In       | ternet APN                                                                                                    |             |   |
| ((4      | Default APN<br>Activated                                                                                                  |             |   |
| At       | ttach APN                                                                                                    |             |   |
| AP       | N for LTE: internet                                                                                                    |             |   |
|          |                                                                                                    |             |   |
|          | ← Settings                                                                                                    | _           | × |
|          | <ul><li>← Settings</li><li>☆ APN</li></ul>                                                                                | _           | × |
|          | <ul> <li>← Settings</li> <li></li></ul>                                                                                   | _           | × |
|          | ← Settings<br>☆ APN<br>Profile name                                                                                       | _           | × |
|          | ← Settings                                                                                                    | _           | × |
|          | ← Settings                                                                                                    | -           | × |
|          | ← Settings                                                                                                    | _           | × |
|          | ← Settings                                                                                                    | _           | × |
|          | <ul> <li>✓ Settings</li> <li></li></ul>                                                                                   | _           | × |
|          | <ul> <li>✓ Settings</li> <li></li></ul>                                                                                   | _           | × |
|          | <ul> <li>✓ Settings</li> <li></li></ul>                                                                                   | _           | × |
|          | <ul> <li>✓ Settings</li> <li></li></ul>                                                                                   | _           | × |
|          | <ul> <li>← Settings</li> <li></li></ul>                                                                                   |             | × |
|          | <ul> <li>← Settings</li> <li></li></ul>                                                                                   |             | × |

#### 5G VOS 5G Dongle User Manual $\Box$ × ← Settings \_ 命 APN Password Password Type of sign-in info None $\sim$ IP type Default $\sim$ APN type Internet $\sim$ Apply this profile

#### 3.1.2 Firmware update

Save

Get help

You can use "Windows Update" to find latest firmware for update.

Or manually find fota package from https://www.tricascadeinc.com/vos-5g and follow SOP below (see page 15).

#### 3.1.2.1 Find your dongle firmware

Open command prompt by typing cmd in the search window and open as administrator mode.

# VOS<sub>5G</sub>

#### VOS 5G Dongle User Manual

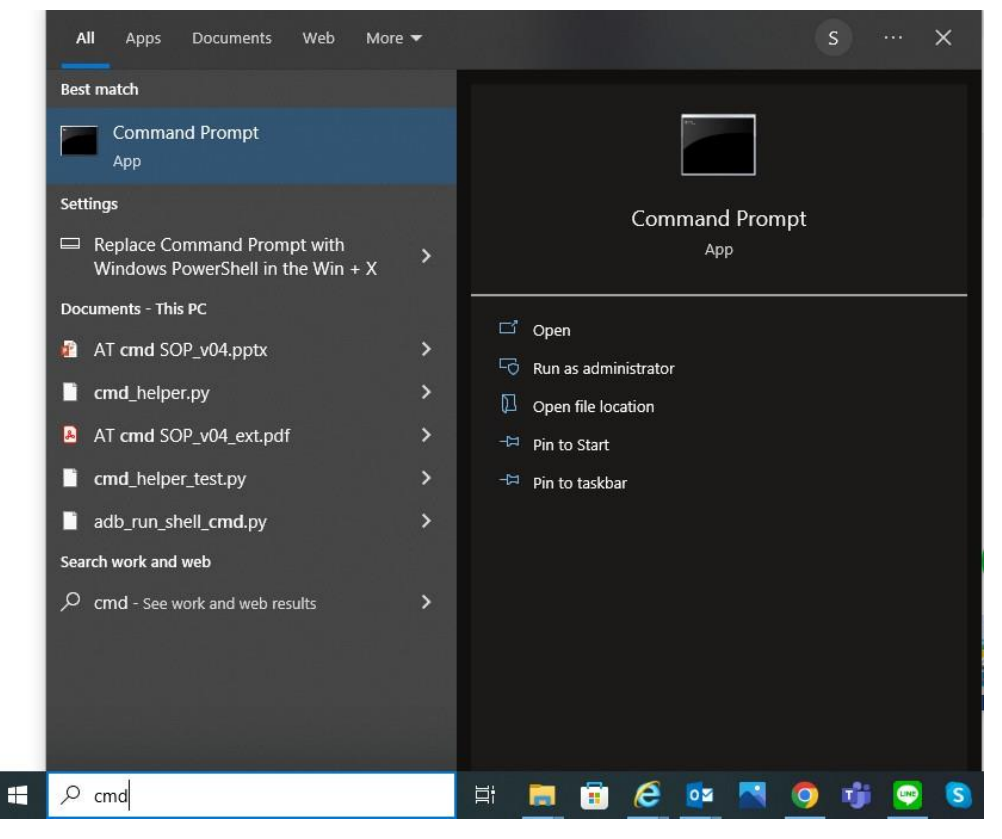

| All Apps Documents Web                 | More 🔻                                  | s X |
|----------------------------------------|-----------------------------------------|-----|
| Best match                             |                                         |     |
| Command Prompt                         | 15. 15. 15. 15. 15. 15. 15. 15. 15. 15. |     |
| Арр                                    | G Run as administrator                  |     |
| Settings                               | Depen file location                     | ıt  |
| Replace Command Prompt with            | -🛱 Pin to Start App                     |     |
| Windows PowerShell in the Win          | - Pin to taskbar                        |     |
| Manage app execution aliases           | C Open                                  |     |
| Search work and web                    | 🗟 Run as administrator                  |     |
| Command prompt - See work and prosults | web > 💭 Open file location              |     |
| results                                | -⇔ Pin to Start                         |     |
|                                        | - 🏳 Pin to taskbar                      |     |
|                                        |                                         |     |
|                                        |                                         |     |
|                                        |                                         |     |
|                                        |                                         |     |
|                                        |                                         |     |
|                                        |                                         |     |
|                                        |                                         |     |
|                                        |                                         |     |

#### VOS 5G Dongle User Manual

| 5G                                                                                                    |                                                                                                    | VOS 5G Dongle User |
|----------------------------------------------------------------------------------------------------|----------------------------------------------------------------------------------------------------|--------------------|
| Administrator: Command Prom                                                                                                    | pt                                                                                                    | - 🗆 X              |
| Microsoft Windows [Versio<br>(c) 2019 Microsoft Corpo:                                                                                                    | on 10.0.18363.1440]<br>ration. All rights reserved.                                                                                                    | ^                  |
| C:\Windows\system32>nets                                                                                                    | n mbn show int                                                                                                    |                    |
| There is 1 interface on <sup>.</sup>                                                                                                    | the system:                                                                                                    |                    |
| Name<br>Description<br>GUID<br>Physical Address<br>Additional PDP Contes<br>Parent Interface Guid<br>State<br>Device type<br>Cellular class<br>Device Id<br>Manufacturer<br>Model<br>Firmware Version<br>Provider Name<br>Roaming<br>Signal<br>RSSI / RSCP<br>C:\Windows\system32> | : Cellular phone<br>: Generic Mobile Broadband Adapter #606<br>: (C39C481-7A8D-46BF-B943-EDD2E6E615B6)<br>: 8c:8d:95:52:5a:59<br>: No (Physical interface)<br>: No parent<br>: Connected<br>: This is a remote device<br>: GSM<br>: 359047100177763<br>: Microsoft<br>: Generic Mobile Broadband Adapte<br>: RXM01.20.00.326_0R19<br>: T-Mobile<br>: Not roaming<br>: 64%<br>: 20 (-73 dBm) |                    |

Use "netsh mbn show int" for current module firmware information

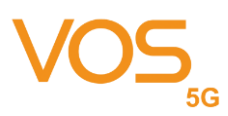

### 3.1.2.2 Download fota package

You can find firmware update driver package from https://www.tricascadeinc.com/vos-5g e.g. latest firmware is v69.

Download and unzip it to local directory.

| ^ | Name                   | Туре                  | Compressed size |
|---|------------------------|-----------------------|-----------------|
|   | FwVersions.txt         | Text Document         | 1 KB            |
|   | qcmbfwupdatedriver.cat | Security Catalog      | 7 KB            |
|   | QCMBFWUpdateDriver.dll | Application extension | 51 KB           |
|   | QCMBFWUpdateDriver.inf | Setup Information     | 2 KB            |
|   | QCMBFWUpdateDriver.pdb | PDB File              | 437 KB          |

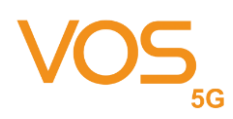

#### 3.1.2.3 Setup firmware update driver package

🛔 Device Manager П  $\times$ \_ File Action View Help 🗇 🔿 🔄 💽 Devices by type ✓ ▲ SamSC\_ Devices by connection 🖌 Aud Devices by container 🝃 Batte Resources by type 🔕 Blue Resources by connection Q Cam > > 🗖 Com Show hidden devices Disk Customize... Firmware > Human Interface Devices Memory technology devices Mice and other pointing devices Monitors > Network adapters Other devices Print queues Processors > Security devices > Software components Software devices Sound, video and game controllers Storage controllers to System devices Universal Serial Bus controllers
 USB Connector Managers Displays legacy devices and devices that are no longer installed.

Open Device Manager, click "View" to select "Devices by type "and click" Show hidden devices"

Go to "Software devices" session, right click on the "Mobile Broadband Firmware Device" and select "Update driver".

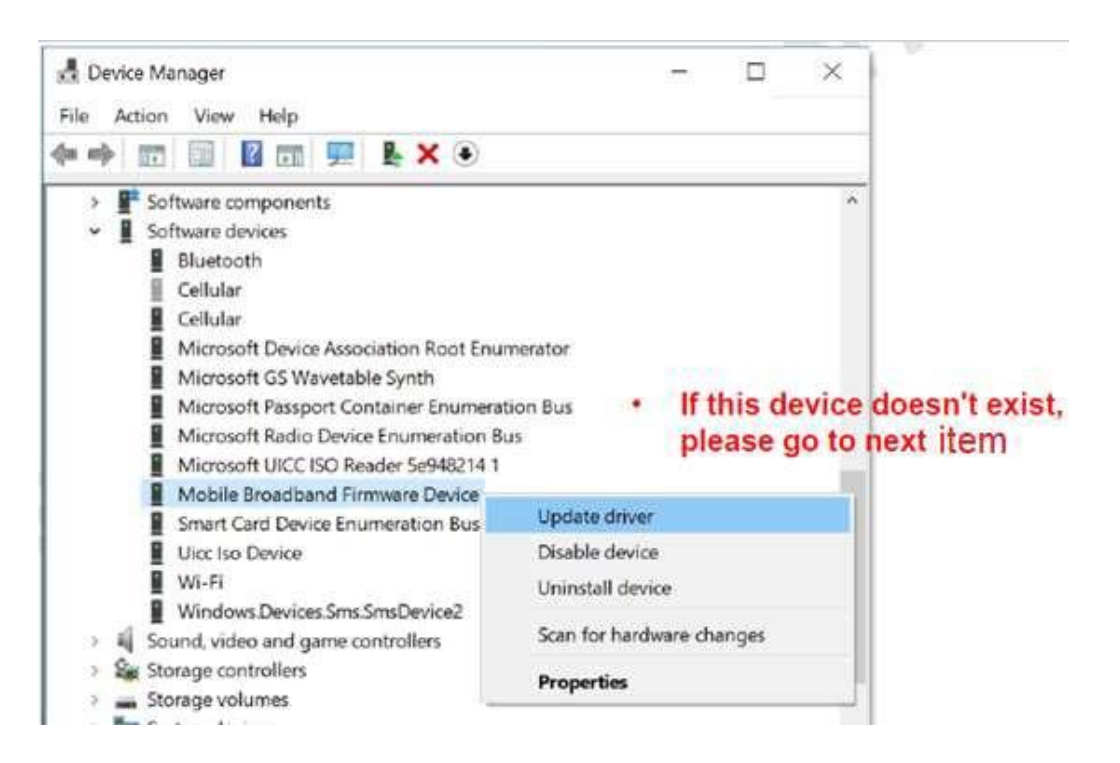

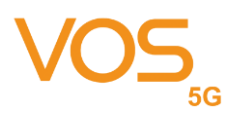

×

If "Mobile Broadband Firmware Device" doesn't exist, please go to "Firmware" session, right click on the "Qualcomm Mobile Broadband Update Device" and select "Update driver".

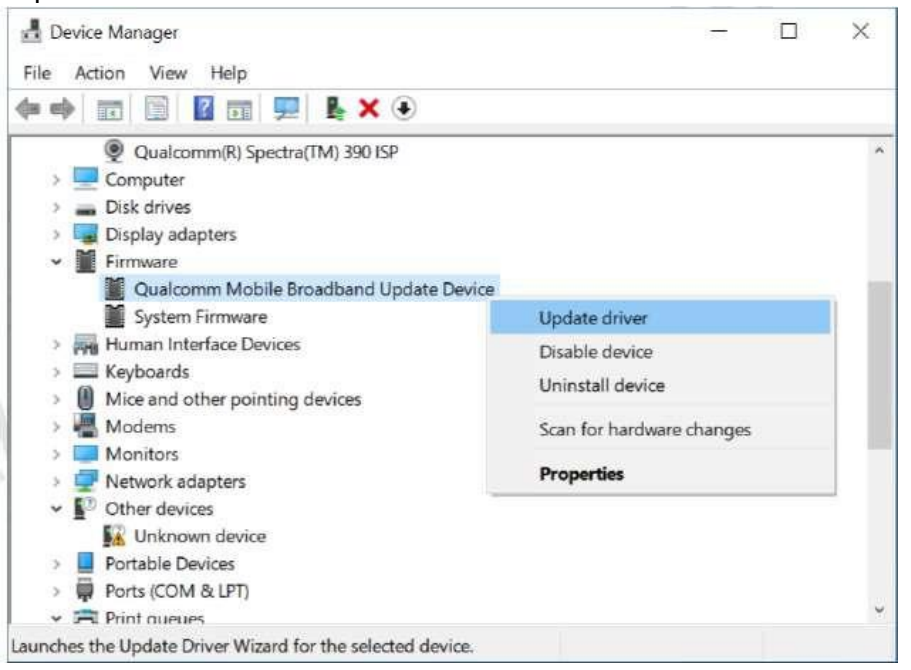

Select "Browse my computer for driver software".

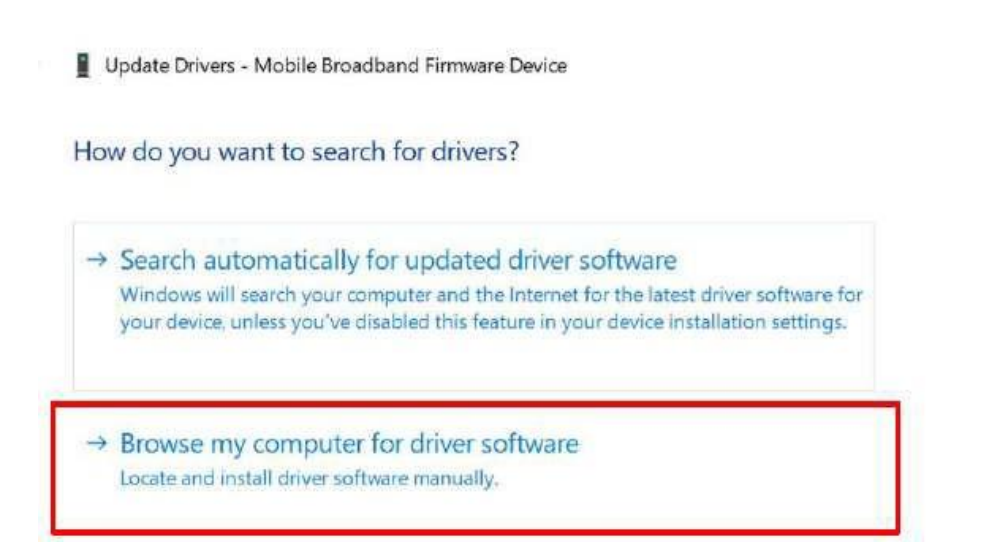

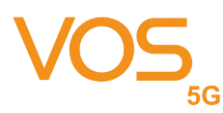

#### Select "Let me pick from a list of available drivers on my computer"

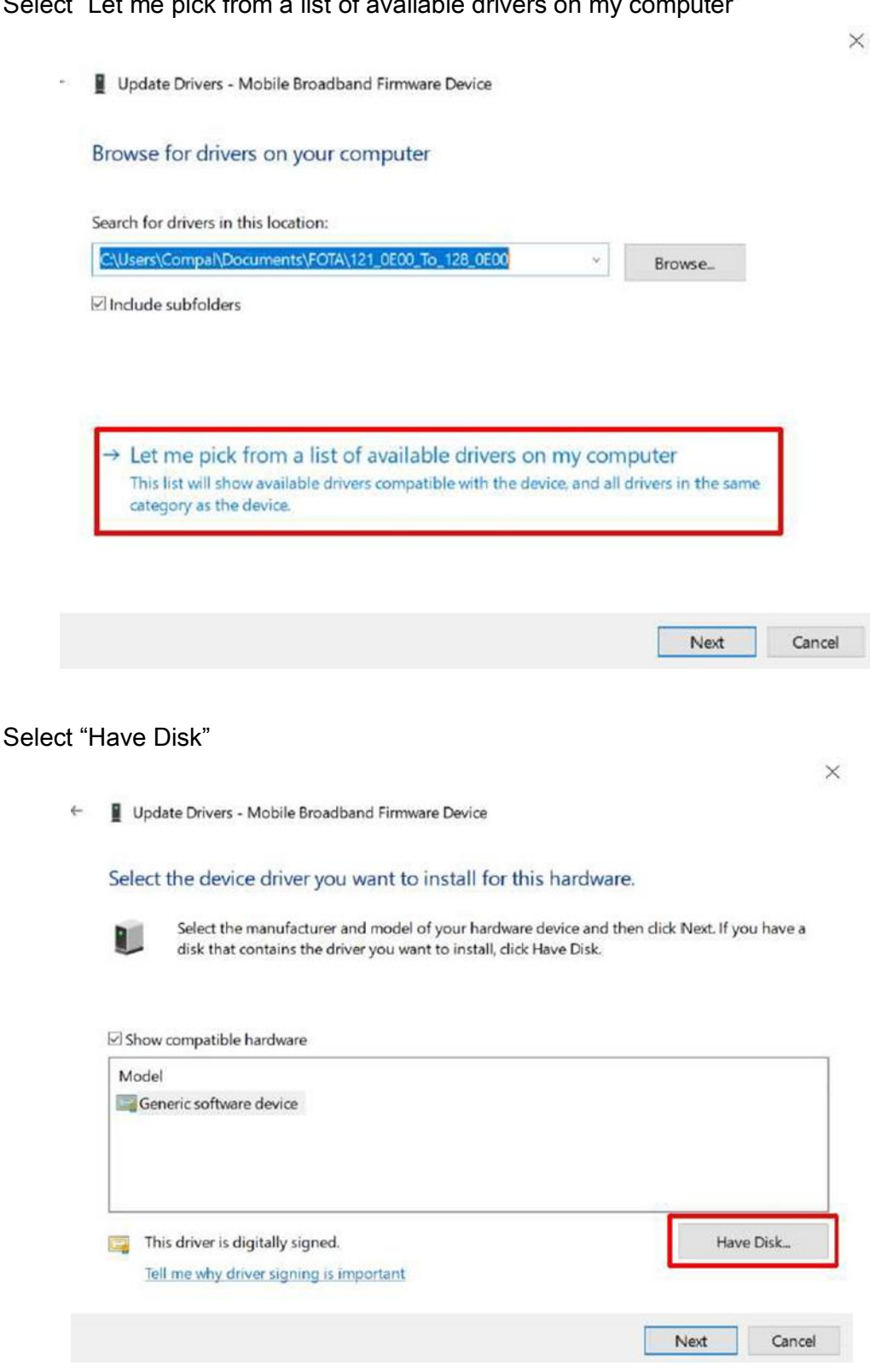

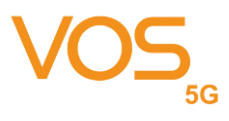

Select "Browse..." to Firmware Update Driver package path.

| Cano                           |   | Insert the manufacturer's installation disk, and then<br>make sure that the correct drive is selected below. | OK    |
|--------------------------------|---|----------------------------------------------------------------------------------------------------|-------|
|                                |   |                                                                                                    | Cance |
|                                |   |                                                                                                    |       |
|                                |   |                                                                                                    |       |
|                                |   |                                                                                                    |       |
|                                |   |                                                                                                    |       |
| Consumption block the second   |   |                                                                                                    |       |
| Convinantitacturer's ties from |   |                                                                                                    |       |
|                                | Г | Copy manufacturer's files from:                                                                              |       |

Select "Qualcomm Mobile Broadband Update Device" and click Next.

| ×                        |
|--------------------------|
|                          |
|                          |
| dick Next. If you have a |
|                          |
|                          |
|                          |
|                          |
| Have Disk                |
|                          |
| Next Cancel              |
|                          |
| ~                        |
|                          |
|                          |
|                          |
|                          |
|                          |

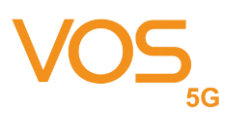

Open Device Manager, click "Network adapters". Wait for Generic Mobile Broadband Adapter becomes hidden device.

| - 14 |    |                                           |
|------|----|-------------------------------------------|
|      |    | Computer                                  |
| 2    | -  | Disk drives                               |
|      |    | Display adapters                          |
| ×    | Ĭ  | Firmware                                  |
|      |    | Qualcomm Mobile Broadband Update Device   |
|      |    | System Firmware                           |
| э    | -  | Human Interface Devices                   |
| 5    |    | Keyboards                                 |
| 5    | 0  | Mice and other pointing devices           |
| 3    | Ē  | Monitors                                  |
|      | Q. | Network adapters                          |
|      |    | Bluetooth Device (Personal Area Network)  |
|      | Г  | Generic Mobile Broadband Adapter          |
|      |    | P Microsoft Kernel Debug Network Adapter  |
|      |    | Microsoft Wi-Fi Direct Virtual Adapter    |
|      |    | Microsoft Wi-Fi Direct Virtual Adapter #2 |
|      |    | Oualcomm(R) Wi-Fi R/G/N/AC (2v2) Sur      |

Wait around 120s Generic Mobile Broadband Adapter will back to normal device and then please reboot PC. During firmware update, you can find red led on and green led blinking.

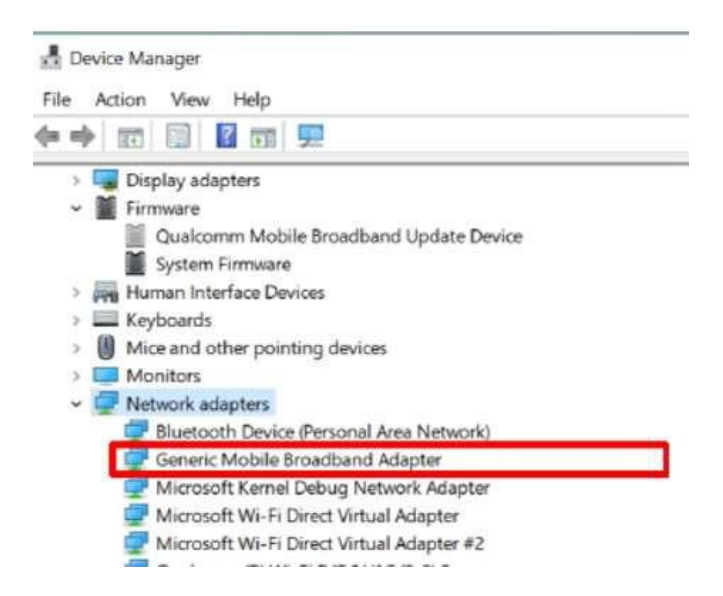

You can check the updated firmware version through windows UI like below

# <u>ک</u> 5G

Settings

#### VOS 5G Dongle User Manual

- 🗆 X

#### Cellular

| ណ        | Home               | Cellular                                                                                                    |
|----------|--------------------|----------------------------------------------------------------------------------------------------|
| Fi       | nd a setting $ ho$ | Use this SIM for cellular data                                                                                      |
| Net      | work & Internet    | SIM 1 V                                                                                                    |
| ₽        | Status             | III Connected                                                                                                    |
| (c.      | Wi-Fi              | Let Windows manage this connection                                                                                  |
| .oOO     | Cellular           | When you're not connected to another kind of network, we'll<br>automatically use cellular data from your data plan. |
| 貯        | Ethernet           | Data roaming options                                                                                                |
| ¢        | Dial-up            | When entering a roaming area, your data connection will be<br>turned off.                                           |
| <b>%</b> | VPN                | Advanced options                                                                                                    |
| 5        | Airplane mode      | Choose apps that can use your cellular data                                                                         |
| (q))     | Mobile hotspot     |                                                                                                    |
| G        | Data usage         | Use cellular instead of Wi-Fi                                                                                       |

#### Settings 4

– 🗆 X

#### T-Mobile 俞

#### Properties

| Manufacturer:  | Microsoft                                                                    |
|----------------|------------------------------------------------------------------------------|
| Model:         | Generic Mobile Broadband Adapte                                              |
| Firmware:      | RXMG1.20.00.326_0R19                                                         |
| Network type:  | GSM                                                                          |
| Data class:    | UMTS, HSDPA, HSUPA, LTE, 1xRTT, 3xRTT, 1xEVDO,<br>1xEVDO-A, 1xEVDO-B, 5G/TDS |
| IMEI:          | 359047100177763                                                              |
| Mobile number: | +886909144218                                                                |
| IMSI:          | 466011900746549                                                              |
| SIM ICCID:     | 89886019137807465492                                                         |
| Сору           |                                                                              |

#### Security

Use a PIN to help protect your SIM Use SIM PIN

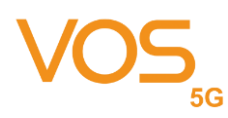

#### 3.2 Host OS by Linux

Dongle will boot and register to network automatically after connect to host. You can see "Connection Established" after dongle boot up and see the connection detail by checking "Connection Information".

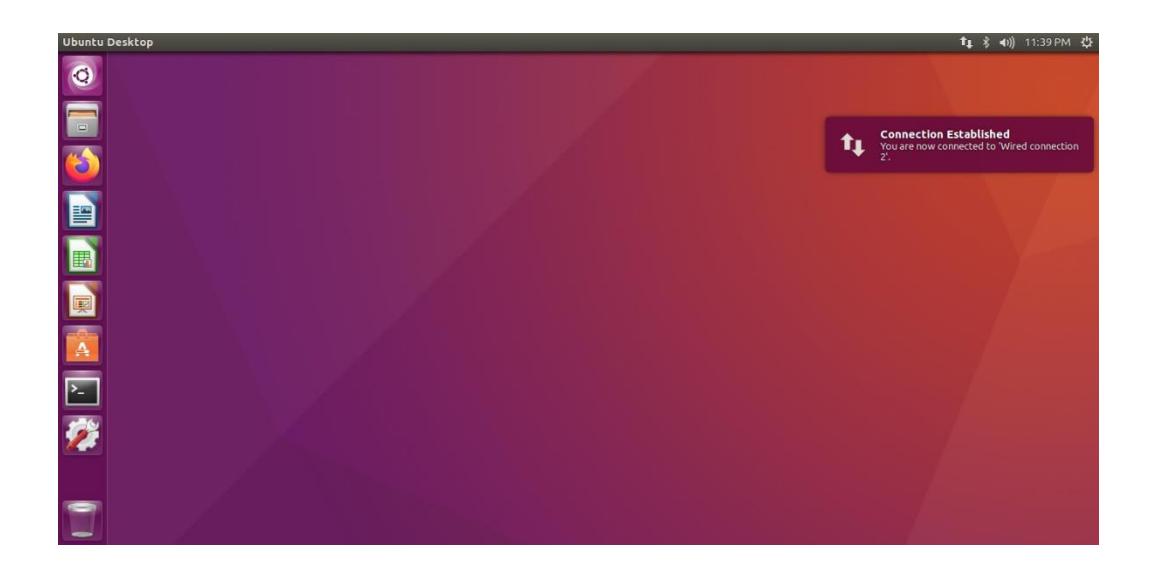

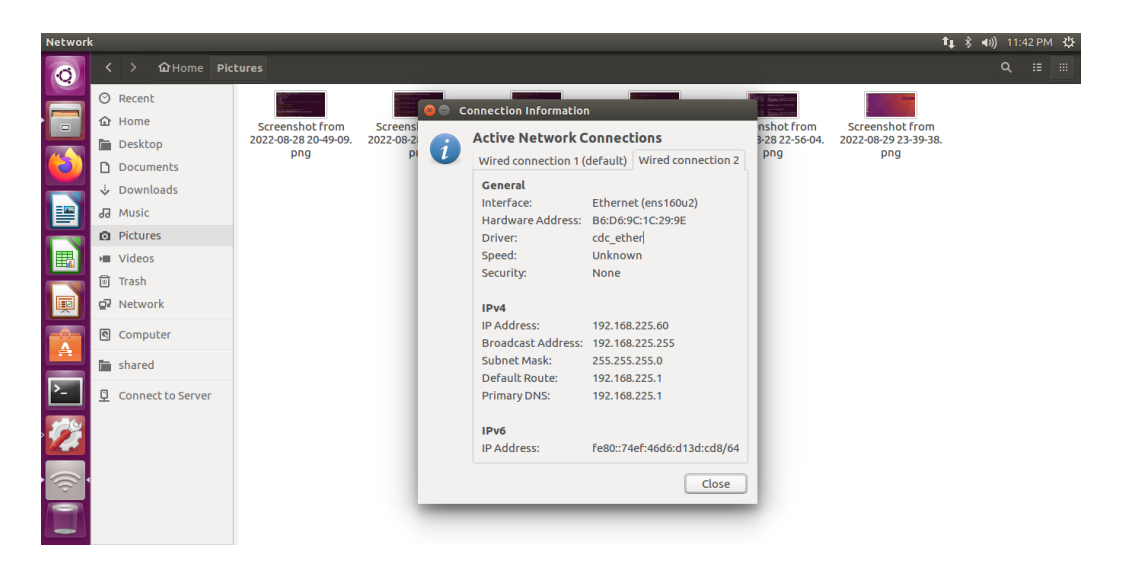

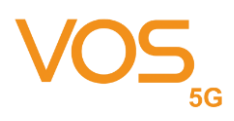

#### 3.2.1 Configuration Utility

For connection management, we provide a WEB based configuration utility for users to customize connection configuration.

To access the configuration utility, open a web browser (such as Internet Explorer) and enter the IP address of the router, which is 192.168.225.1 by default.

Then the webpage might popup a warning page stated "Your connection is not private", please click the "Advanced" to access the configuration utility.

| •        | •             |   | Privacy error             | ×     | +                                                                                                    |   |                    |  | v |
|----------|---------------|---|---------------------------|-------|----------------------------------------------------------------------------------------------------|---|--------------------|--|---|
| ←        | $\rightarrow$ | C | A Not Secure   https://19 | 2.168 | .225.1                                                                                                    | ₫ | $\dot{\mathbf{T}}$ |  | ÷ |
| <b>—</b> | →             | G | ▲ Not Secure https://15   | 2.168 | 2225.1         Your connection is not private         Attackers might be trying to steal your information from 192.168.225.1 (for example, passwords, messages, or credit cards). Learn more         NET:=ERR_CERT_AUTHORITY_INVALID         Q       To get Chrome's highest level of security, turn on enhanced protection | C | Ŷ                  |  |   |
|          |               |   |                           |       | Advanced Back to safety                                                                                                    |   |                    |  |   |
|          |               |   |                           |       |                                                                                                    |   |                    |  |   |

Once you have reached the configuration utility through your web browser, you will need to log in. Enter "admin" as the username, and then enter the password. By default, the password is "admin".

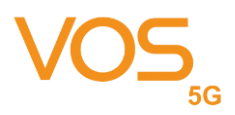

#### Click Login to continue

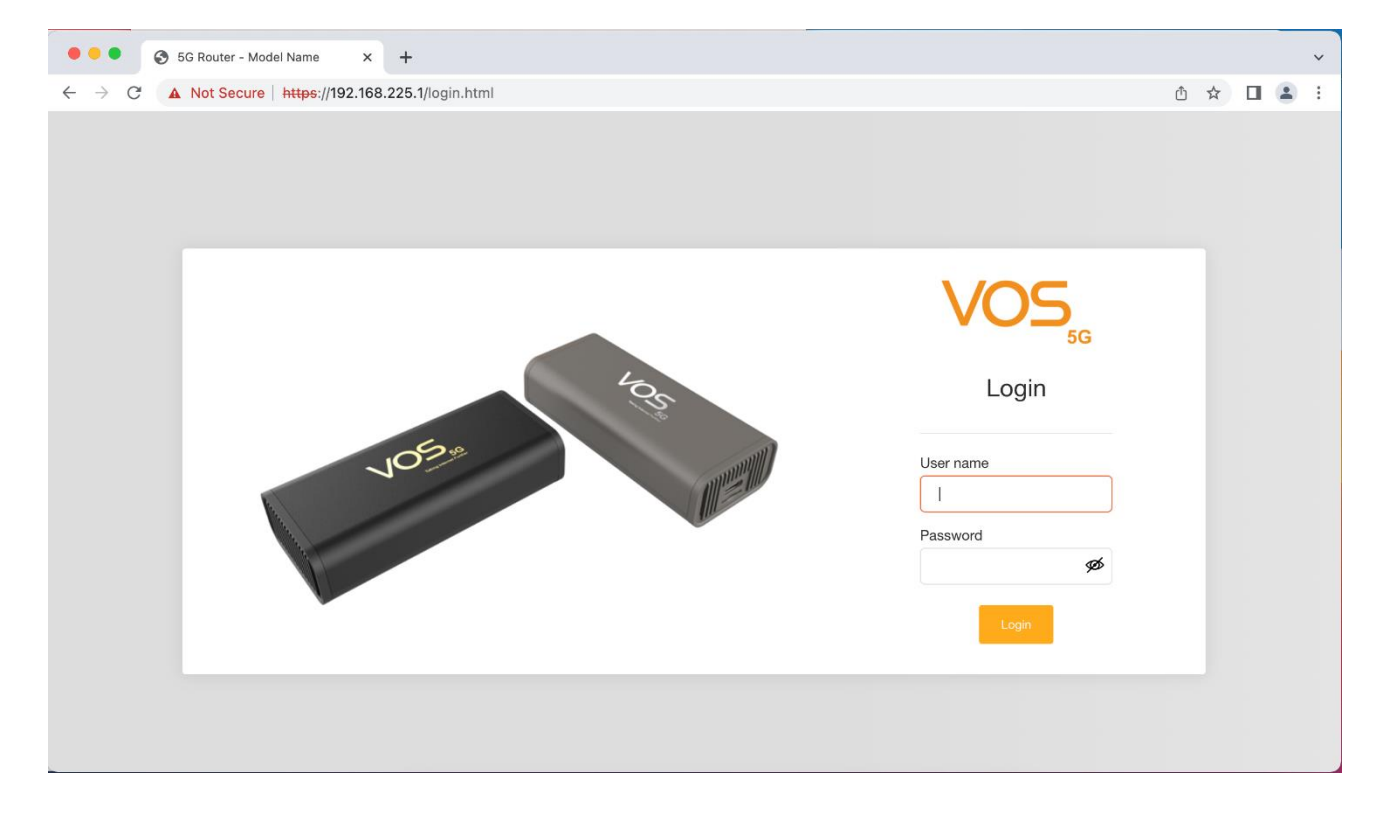

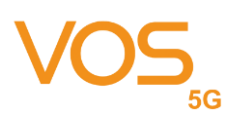

#### 3.2.1.1 APN Settings

APN: Enter your service provider's APN.

User Name/Password: Enter the username and password provided by your service provider. PDP Type: Select PDP type (IPV4/IPV6/IPV4 & IPV6) that provided by your service provider.

| - → C ▲ Not secure   1 | 12.168.225.1/01_apn_settings.html | ÷ • • • |
|------------------------|-----------------------------------|---------|
|                        |                                   | o•      |
| APN SETTINGS           |                                   |         |
| WWAN SETTINGS          | APN Settings                      |         |
| MAT SETTINGS           | <b>.</b>                          |         |
| FIRMWARE UPGRADE       | APN                               |         |
| ACCOUNT CONFIGURATION  | niketineq                         |         |
| FACTORY RESET          | INTERNET                          |         |
| LOGOUT                 | Password                          |         |
|                        |                                   | şø      |
|                        | PDP Type                          |         |
|                        | IPv4 & IPv6                       | •       |
|                        |                                   | _       |
|                        |                                   | Update  |
|                        |                                   |         |
|                        |                                   |         |
|                        |                                   |         |

#### 3.2.1.2 SIM PIN Setting

Enter SIM PIN code if your SIM is protected by PIN code. You can Disable SIM PIN Lock if you don't need this feature

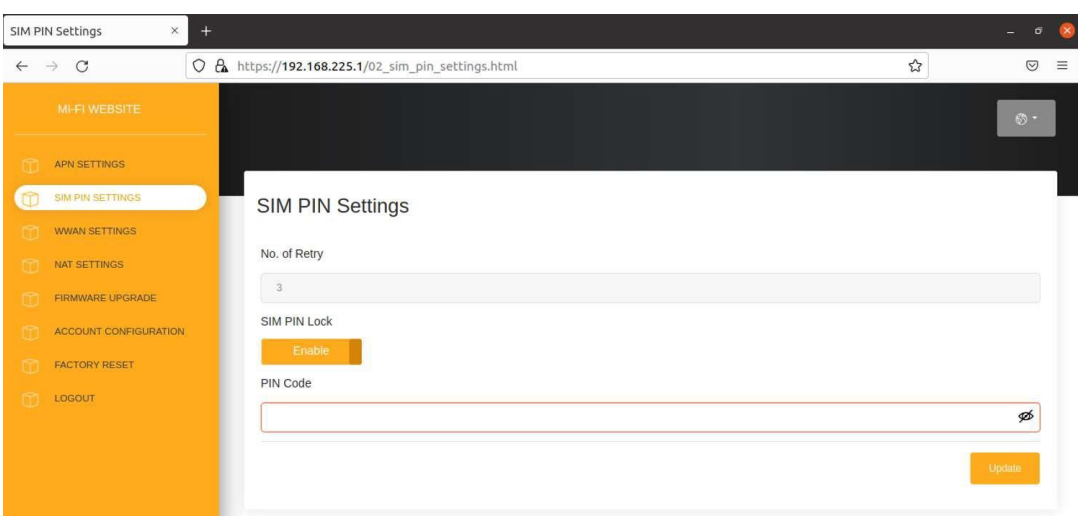

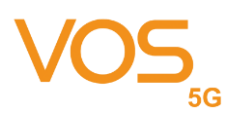

#### 3.2.1.3 WWAN Settings

Airplane Mode: Move the toggle to enable airplane mode.

Preference Networks: Select network type (3G/4G/5G) combination that you prefer to use.

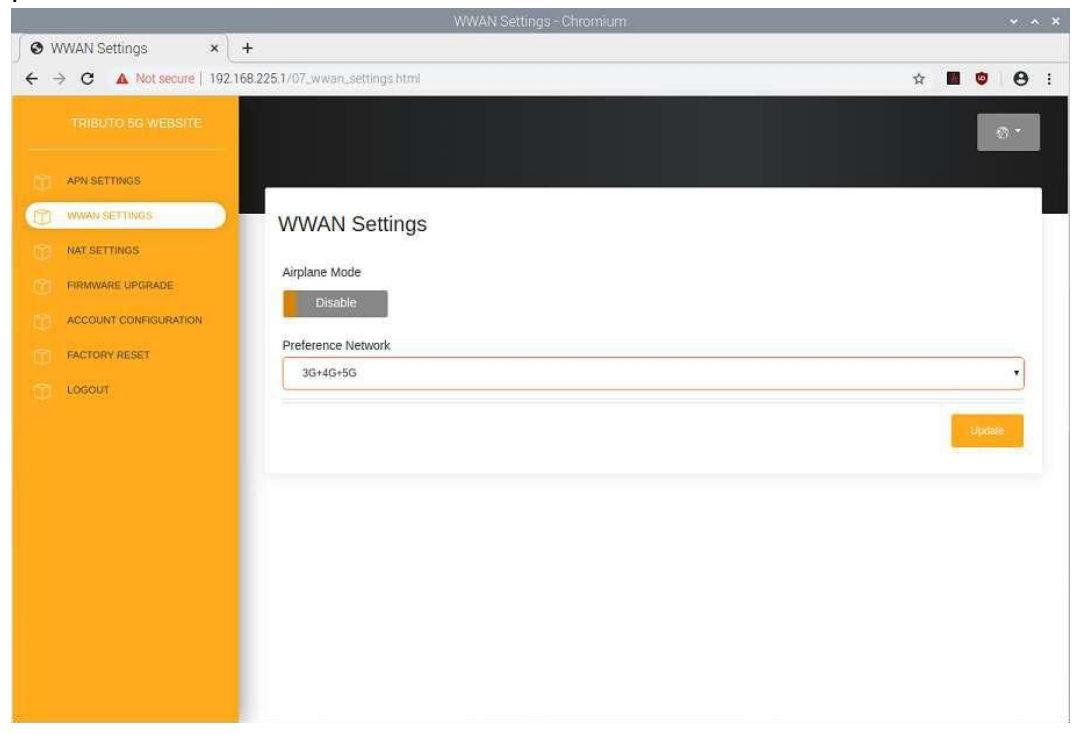

### 3.2.1.4 NAT Settings

IP Pass-Through: Please keep the IP Pass-Through as the "Disabled" for static IP address.

If you need to set as dynamic IP, please move the toggle to "enable" IP Pass-Through.

|                             | NAT Settings - Chromium      |   |        | ~   | ~ × |
|-----------------------------|------------------------------|---|--------|-----|-----|
| S NAT Settings × +          | -                            |   |        |     |     |
| ← → C ▲ Not secure   192.16 | 8 225.1/08_nat_settings.html | h | ٥      | θ   | 1   |
| TRIBUTO 56 WEBSITE          |                              |   |        | 0 - |     |
| APN SETTINGS                |                              |   |        |     | 4   |
| WWAN SETTINGS               | NAT Settings                 |   |        |     | -   |
| I NAT SETTINGS              |                              |   |        |     |     |
| FIRMWARE UPGRADE            | IP Pass-Through              |   |        |     |     |
| ACCOUNT CONFIGURATION       |                              |   |        |     |     |
| FACTORY RESET               |                              |   | Opdate |     |     |
| D LOGOUT                    |                              | - |        | -   |     |
|                             |                              |   |        |     |     |
|                             |                              |   |        |     |     |
|                             |                              |   |        |     |     |
|                             |                              |   |        |     |     |
|                             |                              |   |        |     |     |
|                             |                              |   |        |     |     |
|                             |                              |   |        |     |     |
|                             |                              |   |        |     |     |
|                             |                              |   |        |     |     |

Dongle will reboot after enabled IP pass-through.

| Ready to Leave?                                                    |        |
|--------------------------------------------------------------------|--------|
| To update "IP Pass-Through" setting.<br>The device will be REBOOT. |        |
|                                                                    | Cancel |

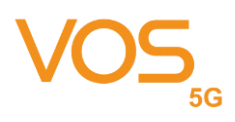

#### 3.2.1.5 Firmware Upgrade

Current Version: Current Firmware version.

Upgrade From Local: Select a firmware update package from local.

Upgrade From Network: Checking server if there is new Firmware to upgrade. It will start to upgrade Firmware if there has a new version.

During firmware update, you can find red led on and green led blinking.

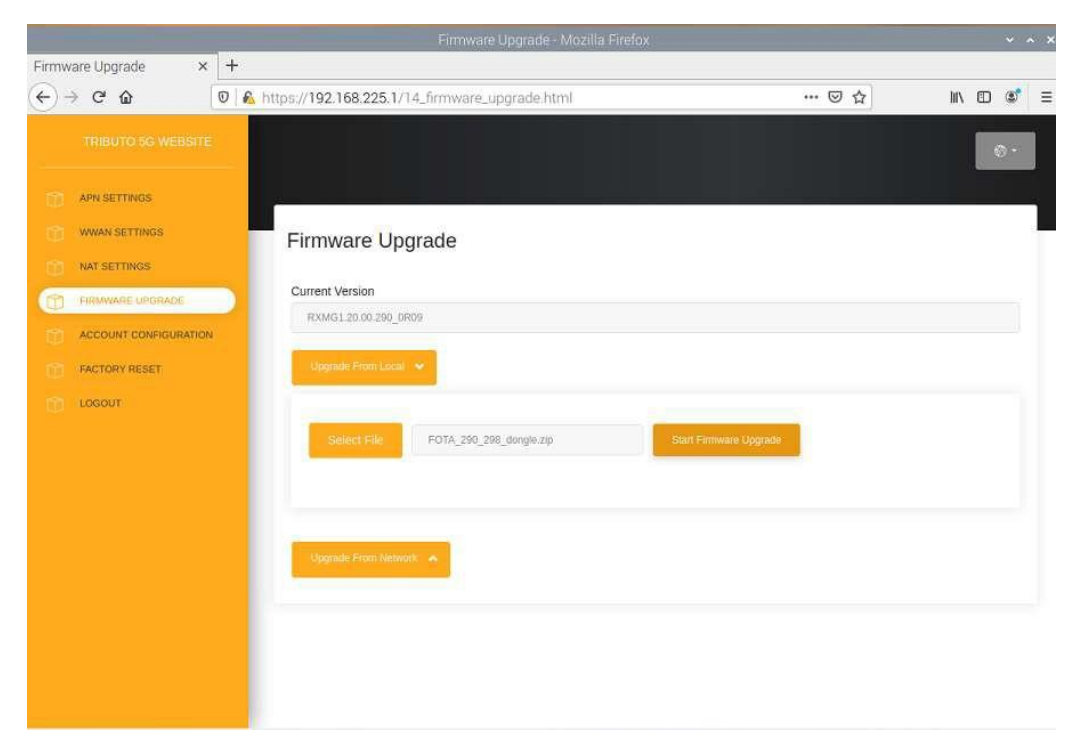

Logout: Logout Dongle settings

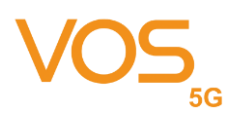

#### 3.2.2 Host OS by Mac OS

VOS 5G Dongle will boot and register to network automatically after connect to host. You can see connection detail by checking "Network", and check network configuration on "Advance".

|                                         | Network                                             |                                     |               |     |
|-----------------------------------------|-----------------------------------------------------|-------------------------------------|---------------|-----|
| <ul><li>✓ VOS 5G</li><li>TCP/</li></ul> | IP DNS WINS 802.1                                   | X Proxies Hard                      | dware         |     |
| Configure IPv4:                         | Using DHCP                                          |                                     |               |     |
| IPv4 Address:                           | 192.168.225.41                                      |                                     | Renew DHCP Le | ase |
| Subnet Mask:                            | 255.255.255.0                                       | DHCP Client ID:                     |               |     |
| Router:                                 | 192.168.225.1                                       |                                     | (If required) |     |
| Configure IPv6:                         | Automatically                                       | $\bigcirc$                          |               |     |
| Router:                                 | fe80::ec0c:e5ff:fe45:3d09                           |                                     |               |     |
|                                         | IPv6 Address                                        |                                     | Prefix Length |     |
|                                         | 2401:e180:8d10:cfcb:141<br>2401:e180:8d10:cfcb:445: | b:567f:d206:ea42<br>:a222:8202:11aa | 64<br>64      |     |
|                                         |                                                     |                                     |               |     |
| ?                                       |                                                     |                                     | Cancel        | ОК  |

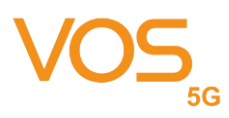

We provide WEB based configuration utility for Mac OS, you can refer to configuration utility section on Linux chapter for detail.

| ••• < > :::                                 | Network           | Q Search                                                          |
|---------------------------------------------|-------------------|-------------------------------------------------------------------|
| Loo                                         | cation: Automatic | 0                                                                 |
| VOS 5G                                      | Status:           | Connected                                                         |
| 🛜 Wi-Fi<br>on                               |                   | VOS 5G is currently active and has the IP address 192.168.225.41. |
| Bluetooth PAN                               | Configure IPv4:   | Using DHCP                                                        |
| () ThunderIt Ethernet                       | IP Address:       | 192.168.225.41                                                    |
| Not Connected                               | Subnet Mask:      | 255.255.255.0                                                     |
| ••••• Thunderbolt Bridge<br>• Not Connected | Router:           | 192.168.225.1                                                     |
|                                             | DNS Server:       |                                                                   |
|                                             | Search Domains:   |                                                                   |
|                                             | IPv6 Address:     | 2401:e180:8d10:c1b:567f:d206:ea42                                 |
|                                             |                   |                                                                   |
| + - © ~                                     |                   | Advanced ?                                                        |
|                                             |                   |                                                                   |

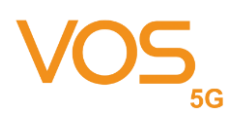

#### FEDERAL COMMUNICATIONS COMMISSION INTERFERENCE STATEMENT

This equipment has been tested and found to comply with the limits for a Class B digital device, pursuant to part 15 of the FCC Rules. These limits are designed to provide reasonable protection against harmful interference in a residential installation. This equipment generates, uses and can radiate radio frequency energy and, if not installed and used in accordance with the instructions, may cause harmful interference to radio communications. However, there is no guarantee that interference will not occur in a particular installation. If this equipment does cause harmful interference to radio or television reception, which can be determined by turning the equipment off and on, the user is encouraged to try to correct the interference by one or more of the following measures:

-Reorient or relocate the receiving antenna.

-Increase the separation between the equipment and receiver.

-Connect the equipment into an outlet on a circuit different from that to which the receiver is connected.

-Consult the dealer or an experienced radio/ TV technician for help.

#### CAUTION:

Any changes or modifications not expressly approved by the grantee of this device could void the user's authority to operate the equipment.

This device complies with Part 15 of the FCC Rules. Operation is subject to the following two conditions: (1) this device may not cause harmful interference, and (2) this device must accept any interference received, including interference that may cause undesired operation.

#### LABEL OF THE END PRODUCT:

The final end product must be labeled in a visible area with the following " Contains TX FCC ID: 2ACARVOS5GC ".

#### **RF Exposure warning**

This device meets the government's requirements for exposure to radio waves. This device is designed and manufactured not to exceed the emission limits for exposure to radio frequency (RF) energy set by the Federal Communications Commission of the U.S. Government.

The exposure standard employs a unit of measurement known as the Specific Absorption Rate, or SAR. The SAR limit set by the FCC is 1.6 W/kg. Tests for SAR are conducted using standard operating positions accepted by the FCC with the EUT transmitting at the specified power level in different channels.

To ensure that RF exposure levels remain at or below the tested levels, use a belt-clip, holster, or similar accessory that maintains a minimum separation distance of 5mm between your body and the device.

SAR compliance of this product has only been verified for use with typical laptop computers. To comply with RF exposure limits, user must not simultaneously operate wireless products in adjacent USBports or cardbus slots.